# **Digital calendars**

Mendlesham Computer Club

By Giles Godart-Brown

#### iPhone calendar features

- Event creation: Create events by selecting a time slot, adding details, and attaching files
- Reminders: Set reminders for one-time or recurring events
- Invitations: Send and respond to invitations for events
- Calendar sharing: Share calendars with others, such as family and friends
- Time zones: Schedule events in different time zones and choose the time zone for events you create
- Multiple calendars: Use multiple calendars, including the Holidays calendar
- •Search: Search for events by title
- Notifications: Customise notifications for events, invitations, and more
- •iCloud: Keep your calendar up to date across all your devices using iCloud
- Siri: Use Siri to schedule events and ask what's on your calendar
- View events: View events by month, week, or multiple days

## **Google calendar features**

- Appointment schedules: Create and share booking pages for people to book time with you. You can also view booked appointments alongside your schedule.
- Sharing calendars: Share your calendar with others and get suggestions for meeting times that work for everyone.
- Daily agenda: Get an email every morning with a summary of your day.
- World clock: See the current time in multiple time zones.
- Attachments: Add attachments to events, such as documents or spreadsheets.
- Email event guests: Email everyone invited to an event.
- Working hours: Set working hours and locations so others don't book meetings when you're unavailable.
- Multiple calendars: Manage multiple calendars with a single Google account.

## **Sharing calendars - iPhone**

- 1. Open the Calendar app
- 2. Tap Calendars at the bottom of the screen
- 3. Tap the i icon next to the calendar you want to share
- 4. Tap Add Person
- 5. Enter the name or email address of the person you want to share the calendar with
- 6. Tap Add
- 7. Tap Done

# **Sharing calendars - Android**

- 1. Open the Chrome browser
- 2. Go to https://calendar.google.com/
- 3. Tap the calendar you want to share
- 4. Tap Settings and sharing
- 5. Tap + Add people and groups
- 6. Enter an email address or the name of any contacts you want to share with
- 7. Tap Send

#### **Calendar files**

- Calendar events can be exported as .ics files.
- These can then be emailed as attachments to others that will be attending the event.
- They are often sent out as part of Zoom invitations.
- If you receive an ics file on your phone from someone you know, then you can open it and it will create a calendar event.

### How to add attachments to Google Calendar

- Open Google Calendar
- Create or open an event
- Click Add attachment in the description box
- Choose a file from Google Drive or upload a file from your computer
- Click Select or Upload
- If you invited guests, choose the access you want them to have
- Click Share and save to send the meeting invite

## How to add attachments to the Calendar app on an iPhone

- Open the Calendar app
- Select the event you want to edit
- Tap Edit in the top right corner
- Tap Add attachment in the event details
- Find the file you want to attach
- Tap Done

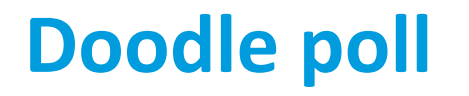

Doodle poll is a free web site that allows you to send an invitation to a number of attendees with alternative dates.

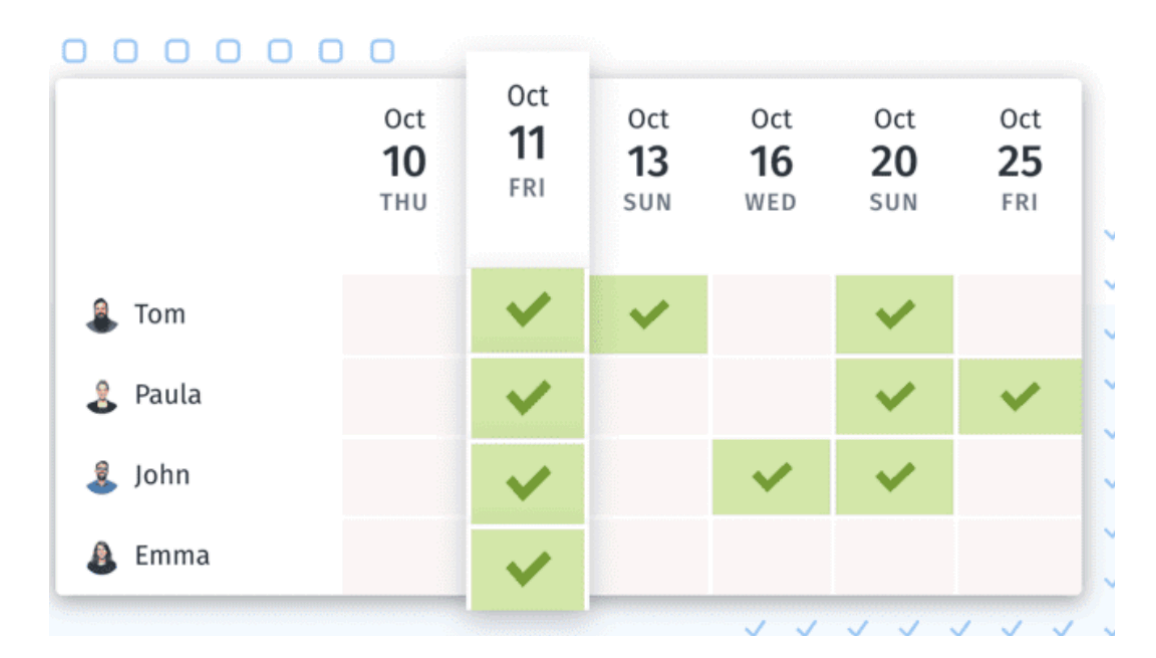

### **Calendars and smart speakers**

You can link your calendar with smart speakers (Alexa and Google Home) son it can read out what you have planned.

#### Alexa

- 1. Open the Alexa app
- 2. Select More and then Settings
- 3. Select Calendar
- 4. Select your account provider
- 5. Select Connect Account
- 6. Follow the on-screen instructions

#### **Google Home**

Use a tool like SyncGene to add your iCloud and Google Home accounts